| ACHETEUR                                                                                               | » VILLE DE LYON : PUBLICATION ET DÉMATÉRIALIS                                                                                                    | SATION DES APPELS D'OFFRES                                                                                                    |
|----------------------------------------------------------------------------------------------------|----------------------------------------------------------------------------------------------------|----------------------------------------------------------------------------------------------------|
| ⊳ <u>Accès à votre compte</u>                                                                          |                                                                                                    |                                                                                                    |
|                                                                                                    | ACCES LIBRE AUX ANNONCES                                                                                                    | NGNEZ DU TENNE                                                                                                    |
| FOURNISSEURS                                                                                           | Nature: ● Toutes ○ Travaux ○ Services ○ Fournitur                                                                                                    |                                                                                                    |
| ⊳ <u>Accès à votre espace</u>                                                                          | N Motolé ·                                                                                                    | COL DEMAN                                                                                                    |
| Alerte gratuite sur les<br>appels d'offres, et codes<br>d'accès aux dossiers :<br>donnez votre Email : | Rechercher Recherche avancée                                                                                                    | TOMIE & EFFICI                                                                                                    |
| Inscription                                                                                            |                                                                                                    |                                                                                                    |
| Accès à d'autres                                                                                       | Anticipez la dématérialisation totale des marchés<br>publics de 2018                                                                                            | Documents à votre disposition :<br>• La charte de déontologie de la commande publique<br>• Le guide de la commande publique responsable |
| Click here to register on the website and cre                                                          | La nouvelle règlementation des marchès publics va imposer<br>se électronique obligatoire à l'horizon 2018.<br>de Lyon a déridé d'anticipar la mise en ceuvre de | Le Guide d'accès à la commande publique     Guide pratique à l'attention des entreprises                                                |
| your user name                                                                                         | matérialisation dès 2017 et n'exige pas de signature                                                                                                    | Mieux connaître nos marchés publics                                                                                                    |
| FLASH INFO<br>La Ville de Lyon s'engage                                                                | Une plaquette de sensibilisation aux bonnes pratiques a<br>été élaborée pour vous aider à réussir la dématérialisation.                                         | Bienvenue dans l'espace dédié aux fournisseurs de la<br>Ville de Lyon                                                                   |
| dématérialisation et vous                                                                              | Alerte gratuite !                                                                                                    | :: Inscription Entreprises à la veille gratuite                                                                                         |

AWS-Achat propose une alerte gratuite sur les consultations publiées par ses acheteurs adhérents. Vous recevrez un courriel personnalisé quotidien si des avis correspondent à vos critères. Avec l'activation de votre alerte, vous figurerez dans la base des fournisseurs AWS proposée à tous nos acheteurs pour toutes leurs

Assistance aux entreprises
 Restitution de votre mot de passe
 Désabonnement : connectez-vous avec vos codes, puis
 allez sur GESTION / Mon Profil et sélectionnez "Je souhaite
 seulement retirer des dossiers..." ; pour supprimer
 complètement votre fiche, faites GESTION / Désinscription.

### » OUVERTURE ESPACE ENTREPRISE (gratuit) - Etape 1

### Veille automatique, retrait de dossier, dépôt d'offre, dépôt d'attestations...

Au terme de cette inscription vous disposerez de codes personnels qui vous permettront de retirer des dossiers de consultation (DCE), et de déposer des offres par voie dématérialisée. Vous pourrez également correspondre avec les acheteurs, avec une traçabilité de vos demandes et la réception des réponses, à vos questions, et à celles de tous les candidats intéresses par cette affaire.

1 - Votre identifiant sera votre Email, (Tel que vous le saisirez ci-dessous)

2 - Votre mot de passe sera défini par AWS. (Une fois inscrit vous pourrez demander l'attribution d'un nouveau mot de passe, mais vous ne pourrez pas le définir vous mêmes neur des raisons de sécurité.)

Ces codes seront toujours les mêmes pour tous les acheteurs utilisant la solution AWS-Achat.

#### Entrez votre adresse email

dématérialisée à ses appels

Une fiche pratique pour aider est disponible <u>ici</u>.

d'offres.

INSCRIPTION

A

### Comment se passe l'inscription ??

1 - Saisissez votre email dans le champ ci-dessus.

2 - Notre système vous enverra une demande de confirmation, ce votre email est correct. Il vous faudra cliquer sur le lien proposé valider votre inscription.

3 - Si vous ne recevez pas ce mail de confirmation dans les 15 m autorisez l'adresse courrier@aws-france.com

4 - Si malgré tout vous ne recevez pas cette confirmation, contacte entreprises@aws-france.com

How register on the website ?

- Enter your email address in the box above
   Our system will send you a confirmation request, which allow you to verify that your email address is correct. You'll just have to click on the link to valid your registration
- 3- If you do not receive the confirmation request within 15 mn, check your spambox and authorise the email addres courrier@aws-france.com
- 4- If, despite that, you still don't receive a confirmation, contact us at the email address support-entreprise @aws-france.com

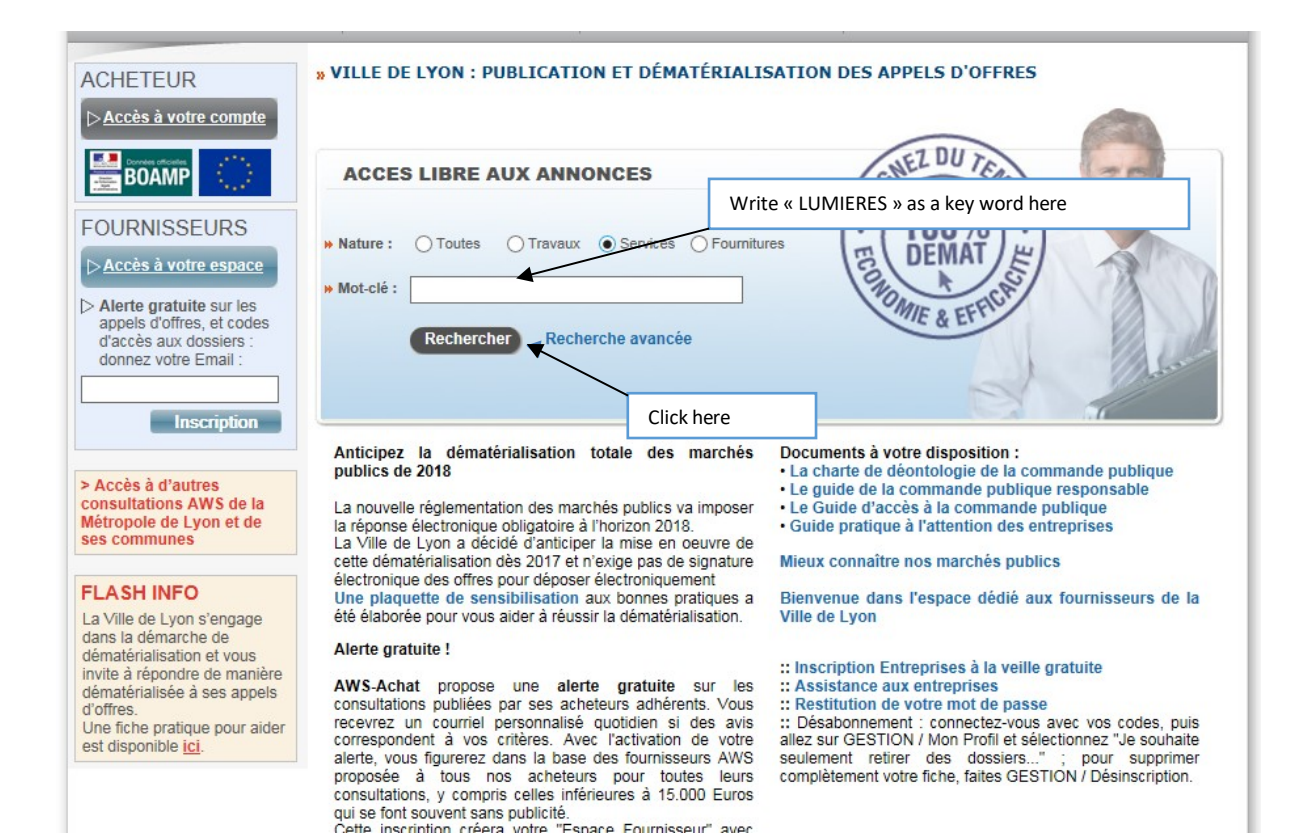

| Publié              | Limite*             | Objet                                                                                                    | En savoir pl                       | IS |                                                          |
|---------------------|---------------------|----------------------------------------------------------------------------------------------------|------------------------------------|----|----------------------------------------------------------|
| 24/03/22            | 29/04/22<br>à 12h00 | Ville de Lyon (69205)<br>[réf. 2AE9594]<br>Fête des Lumières 2022_Programmation artistique _ Conce<br>réalisation technique d'une scénographie<br>[Marché alloti : 7 lot(s)] | DUME - Avis RC DEE<br>Déposer un p |    | Click here to                                            |
| * Date et He        | eure limite,        | en heure de Paris                                                                                                    |                                    |    | download th                                              |
| <u>Alerte autor</u> | <u>matique des</u>  | <u>s entreprises (gratuit)</u>                                                                                                    | Click here to<br>submit your offer |    | Click here to ask us<br>questions about th<br>documentss |
|                     |                     |                                                                                                    |                                    |    |                                                          |
|                     |                     |                                                                                                    |                                    |    |                                                          |

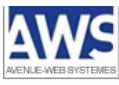

#### AWS-Achat **RETRAIT DE DOSSIER DE CONSULTATION DES ENTREPRISES** Consultation Acheteur : Ville de Lyon Remise limite : 13/05/2019 à 12h00 9AE01 Référence : Fête des Lumières 2019 Objet : Signature : Facultative Documentation sur les dépôts Aide : POUR RETIRER UN DCE, VOUS DEVEZ VOUS IDENTIFIER : Votre identification lors du retrait d'un DCE est indispensable si vous souhaitez être tenu informé(e) des modifications et des correspondances relatives à ce dossier (réponses aux questions posées par d'autres entreprises, mais également par votre entreprise elle-même, erratums) ainsi que des éventuels avis rectificatifs ou déclaration de sans suite. L'identification est simple il suffit de donner votre identifiant et mot de passe, lesquels sont uniques pour toutes les collectivités utilisant une plateforme AWS. Si vous ne vous êtes pas encore inscrits, voir plus bas. Registrer here your user name and password Identifiant : julie.boulanger@mairie-lyon.fr Mot de Passe : ...... Enter the text written on the picture here Texte de l'image Rafraîchir Click here RETRAIT Vous n'avez pas vos codes : - Vous avez égaré votre mot de passe, ce lien vous permettra de le réobtenir à l'adresse courriel utilisée lors de votre inscription.

- Vous n'êtes pas encore inscrit, veuillez le faire en remplissant <u>le bordereau de retrait</u>, cette opération prend quelques minutes.

- Conformément à l'arrêté du 14/12/2009, vous avez la possibilité de retirer le DCE en mode anonyme.

<u>AWS</u> - 97 rue Général Mangin - 38100 Grenoble - <u>support-entreprises@aws-france.com</u> Editeur de solutions de dématérialisation - Marchés Publics - Contrôle de Légalité

## AWS-Achat

## **RETRAIT DE DOSSIER DE CONSULTATION DES ENTREPRISES**

|                                                         | Consultation                                                                                                    |                                          |
|---------------------------------------------------------|----------------------------------------------------------------------------------------------------|------------------------------------------|
| Acheteur :<br>Remise limite :<br>Référence :<br>Objet : | Ville de Lyon<br>29/04/2022 à 12h00<br>2AE9594<br>Fête des Lumières 2022_Programmation artistique _ Conception, production et<br>d'une scénographie                                                                                                    | réalisation technique                    |
| Signature :<br>Service DUME :<br>Aide :                 | Non demandée<br>Cette consultation bénéficie du <u>Service DUME</u> .<br><u>Documentation sur les dépôts</u>                                                                                                    |                                          |
|                                                         | Attention :                                                                                                    |                                          |
|                                                         | Vous êtes en mode retrait anonyme, vous ne serez pas tenu(e) informé(e) des e<br>dossier.<br>L'avis que vous avez choisi comporte plusieurs lots avec des pièces de dossier<br>Veuillez choisir les lots qui vous interressent dans la liste ci-dessous. | évolutions relatives à c<br>spécifiques. |
|                                                         | <ul> <li>01 - Flace des jacobilis</li> <li>02 - Cathédrale Saint Jean</li> <li>03 - Colline de Fourvière</li> <li>04 - Place des Terreaux</li> <li>05 - Parc de la Tête d'Or - Pelouse - Lac</li> <li>06 - Parc de la Tête d'Or - Projection</li> </ul>  | nterested in and click to<br>its         |
|                                                         |                                                                                                    |                                          |

07 - Place Louis Pradel

Télécharger les DCE sélectionnés

# RETRAIT DE DOSSIER DE CONSULTATION DES ENTREPRISES

|                                              | Consultation                                                                                                    |          |                                                |  |  |  |
|----------------------------------------------|----------------------------------------------------------------------------------------------------|----------|------------------------------------------------|--|--|--|
| Acheteur :<br>Remise limite :<br>Référence : | Ville de Lyon<br>29/04/2022 à 12h00<br>2AE9594                                                                                                    |          |                                                |  |  |  |
| Objet :                                      | Fête des Lumières 2022_Programmation artistique _ Conception, production et réalisation technique<br>d'une scénographie                                                                                                    |          |                                                |  |  |  |
| Signature :                                  | Non demandée                                                                                                    |          |                                                |  |  |  |
| Service DUME :                               | Cette consultation bénéficie du <u>Service DUME</u> .                                                                                                    |          |                                                |  |  |  |
| Aide :                                       | Documentation sur les dépôts                                                                                                    | CI       | ck here to download the documents. There is an |  |  |  |
|                                              |                                                                                                    | en       | glish version for all of them.                 |  |  |  |
|                                              | Pièces communes                                                                                                    |          |                                                |  |  |  |
|                                              | Conditions d'accès à AWS-Achat                                                                                                    | Télécha  | rger (320 Ko) 🔺                                |  |  |  |
|                                              | Information sur les dépôts à compter du 26/01/2021                                                                                                    | Télécha  | rger (522 Ko)                                  |  |  |  |
|                                              | AAPC                                                                                                    | Télécha  | rger                                           |  |  |  |
| 24/03/22 à 08h22                             | Règlement de consultation                                                                                                    | Télécha  | rger (133 ko)                                  |  |  |  |
| 24/03/22 à 08h22                             | DCE (ou Pièces communes)                                                                                                    | Télécha  | rger (6114 ko)                                 |  |  |  |
|                                              | Pièces spécifiques par lot                                                                                                    |          |                                                |  |  |  |
| 24/03/22 à 08h22                             | Lot 01 - Place des jacobins                                                                                                    | Télécha  | rger (89954 ko) ♥                              |  |  |  |
|                                              | Attention :                                                                                                    |          |                                                |  |  |  |
|                                              | Si vous avez l'intention de soumissionner il est important que vous fassiez en sorte de vérifier que<br>vous disposez de toutes les éventuelles modifications de dossier avant de déposer; pour cela retirez à<br>nouveau le dossier une semaine avant la remise limite pour vérifier s'il y a eu des changements, et<br>prendre connaissance de la correspondance éventuelle. |          |                                                |  |  |  |
|                                              | Correspondance                                                                                                    |          |                                                |  |  |  |
| 07/04/22 à 12h10                             | Compilation des correspondances et pièces jointes                                                                                                    | Téléchar | ger                                            |  |  |  |
|                                              | Réponses et messages publiés par l'acheteur                                                                                                    |          |                                                |  |  |  |